# How to Borrow MORE eMaterial with Libby & LEA

# How do I add LEA partner libraries in Libby?

Ensure you are signed into the Libby app with your CW MARS library card.

- 1. Click the **Hamburger** icon at the bottom center of the screen. Select **Add Library** under Your Libraries.
- 2. Search for a participating network (i.e. Boston Public Library) and click the network's entry.
- 3. You will be taken to that network's OverDrive catalog. You should see a section to *add* a *library* card for the network. If you don't, scroll down until it appears. Click **Sign In With My Card**.
- 4. On the next screen, find **CW MARS Patrons** under Partner Libraries. Note: You may have to click to see more.
- 5. Enter your CW MARS library card number and click **Next**. Enter your password and click **Sign In**. Then click **Next** to browse their catalog.

You can continue to add partner libraries using this same method.

# Who is participating in LEA?

- Boston Public Library
- CLAMS Library Network
- CW MARS
- Merrimack Valley Library Consortium
- Minuteman Library Network
- NOBLE: North of Boston Library Exchange
- Old Colony Library Network (OCLN)
- SAILS Library Network

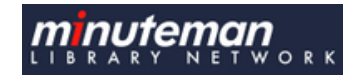

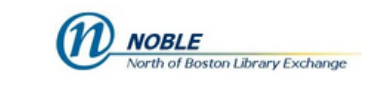

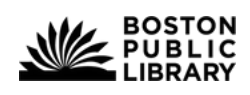

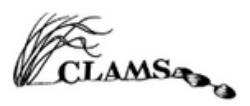

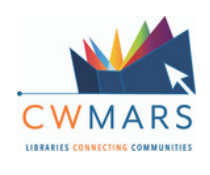

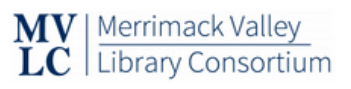

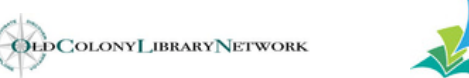

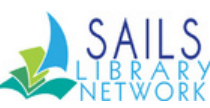

### How do I borrow material from LEA partner libraries?

To browse a partner library's catalog, click the **Hamburger** icon at the bottom center of the screen. Choose the desired catalog to browse under **Your Libraries**.

You can also search a library's catalog by clicking the **spyglass icon** in the bottom left. Click on the **library card icon** near the top of the screen to choose the catalog in which to search.

Availability for a specific title across all added networks can be seen by clicking the **library card icon** next to the title from your search results or by clicking the **library card icon** next to **Borrow** on a title's record.

From the pop-up, click a library's entry to borrow or place a hold on the title in the selected catalog.

Material borrowed from CW MARS and all other partner libraries you have added to the app will display on a unified shelf. If you click on Manage Loan next to an item on your shelf, you'll see more information about the loan and owning network.

#### **Need Assistance?**

Call, email, or visit your local library! The library staff are always ready to help with any of your Libby or LEA questions!

Merrick Public Library 2 Lincoln Street Brookfield, MA 01506 508-867-6339 brookfieldlibrary@gmail.com merrickpubliclibrary.org